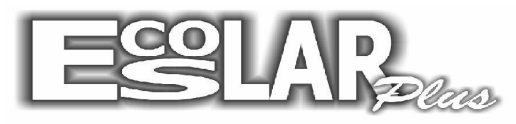

## Sistema Administrativo Escolar

## Copiar planos de pagamento

Para copiar planos de pagamento devemos seguir os seguintes passos:

1. Com o escolar aberto vá em: cadastro – tesouraria – planos de pagamento.

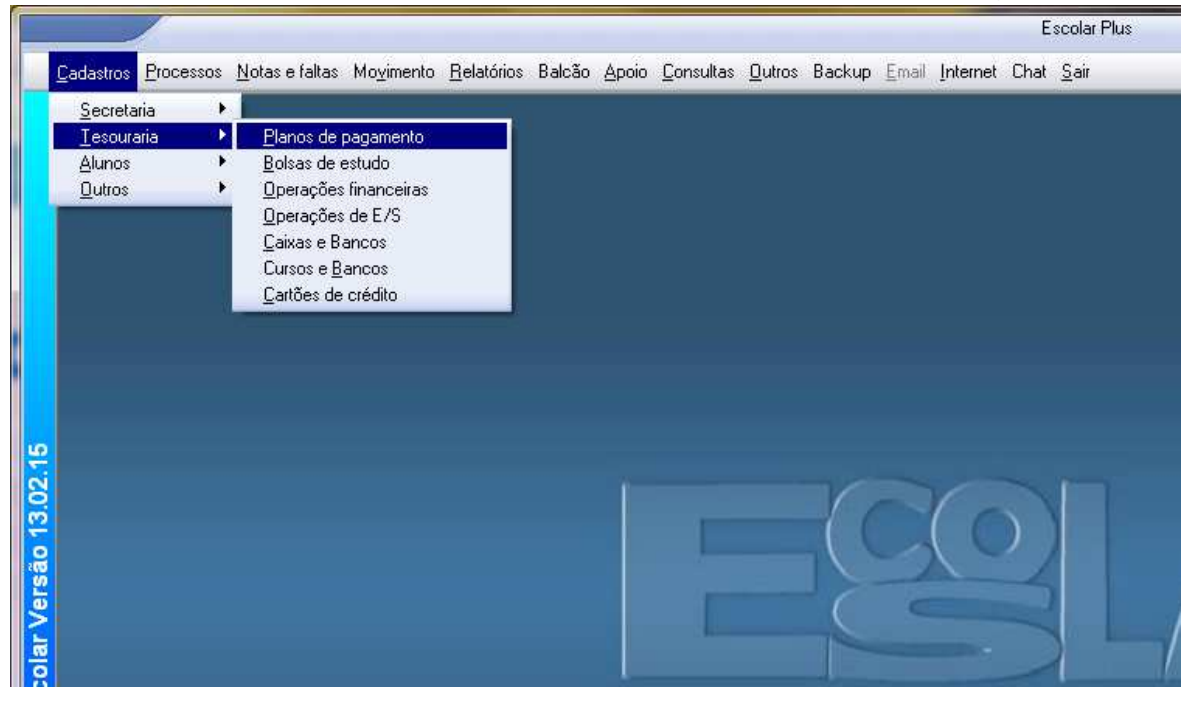

2. Com a janela dos planos de pagamento aberta selecione a opção copiar.

| B Planos de pagamento                                                                                                    |                                                                                                    |
|----------------------------------------------------------------------------------------------------|----------------------------------------------------------------------------------------------------|
| Incluir Excluir Image: Second second second | <b>10</b> .<br>Sair                                                                                       |
| Valores Vencimentos Operações Cursos Instruções                                                                                                    | 8ª Linha Alunos                                                                                           |
| Ano   2014   Plano   1   Convênio     Descrição   Ed. Infantil ao 1° ano   Convênio   Convênio     Valor total   R\$   14.623,11   Convênio     Parc inicial   R\$   925,35   Multa   2,00 %     Cálculo do valor da mensalidade   Convênio   Convênio   Convênio                                                                                                    | Situação do plano<br>© Em uso<br>© Não usar mais<br>© Utilizado<br>Desconto em<br>© Percentual<br>© Valor |
| Nº de parcelas     1º Vencto     0     0,00 %     Image: Constraint of the state of the state of th                                 | Juros ao dia<br><b>R\$</b> 0,00<br>% 0,000<br>Limite máx juros<br><b>R\$</b> 0,00                         |
| K → 1 - Ed. Infantil ao 1* ano                                                                                                    | < >I                                                                                                    |

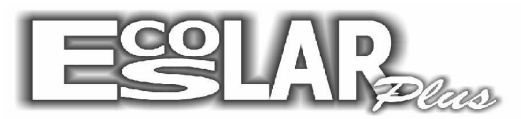

## Sistema Administrativo Escolar

**3.** Se deseja copiar todos os plano selecione a opção () Copiar todos os planos de pagamento deste ano para o próximo.ano

| l                   | Copiar plano de pagamento                              |
|---------------------|--------------------------------------------------------|
| Selecione           | e o plano de pagamento a ser copiado                   |
|                     | ▼                                                      |
| Copiar tod          | os os planos de pagamento deste ano para o próximo ano |
| <sup>ויס</sup> לי ו | piar para o plano de pagamento                         |
|                     | □ 12X □ 11X □ 10X □ 9X □ 8X                            |
| Descrição 🗌         |                                                        |
|                     |                                                        |
|                     |                                                        |

**4.** Se desejar copiar apenas um plano selecione o plano que deseja copiar, complete as informações e selecione processar.

| 🗗 Copiar plano de pagamento                                        | × |
|--------------------------------------------------------------------|---|
| Copiar plano de pagamento                                          |   |
| Selecione o plano de pagamento a ser copiado                       |   |
| 3 6° ao 9° ano 💌                                                   |   |
| 🥅 Copiar todos os planos de pagamento deste ano para o próximo ano |   |
| Copiar para o plano de pagamento                                   |   |
| Plano                                                              |   |
| Descrição 6° Ao 9° Ano 2                                           |   |
| 🗸 Processar 🧖 Cancelar                                             |   |